# 教务系统 (师生端) 成绩录入 (新版) 操作说明

#### 功能简述:

1. 教师线上进行过程考核成绩的录入,在期末考试之前能够提交各项过程考核成绩且学生可查看。

2. 提供各项过程考核成绩单的线上打印。

3. 提供总评成绩册及成绩分析单的线上打印。

#### 教师工作流程:

质量工程项目管理

些业论文管理

•

1. <mark>开课期间</mark>→进入【成绩录入(新版)】→【添加过程考核项目并设置比例】→【逐项录入过程考 核成绩】

期末考试前一周 → 逐项录入或利用模板导入过程考核成绩 (提交之后学生端可见)

3. 期末考试之后 → 进入【成绩录入(新版)】→ 【期末考试成绩录入】

**注**:如有<mark>免听</mark>学生,开课单位教务管理人员应在教师开始成绩录入工作之前,在教务系统中将该生的该门课做上免听标记,教师以0分录入该生各项过程考核成绩即可,该生过程考核成绩将不参与成绩计算。

## 操作说明(过程演示):

一、登录教务系统(师生端),在【个人服务】---【成绩录入(新版)】界面进行操作。

| () (1) (1) (1) (1) (1) (1) (1) (1) (1) (                                           | <ul> <li>参 首页 参修改密码 🕑 退出系统</li> <li>2020年05月21日, 交过 方向本系统</li> </ul> |      |       |      |
|------------------------------------------------------------------------------------|----------------------------------------------------------------------|------|-------|------|
| 我的菜单                                                                               | 快速通道                                                                 | 更多>> | 教务处公告 | 更多>> |
| 个人服务         ▶           > 執学任务查询         >           > 补考成绩录入         >           | 教学任务查询 我的个人课程                                                        | ŧ    |       |      |
| <ul> <li>&gt; 考试信息查询</li> <li>&gt; 教材指定</li> <li>&gt; 我的个人课表</li> </ul>            | 5 历年综合成绩排<br>名查询                                                     |      |       |      |
| <ul> <li>&gt; 试巻印制申请</li> <li>&gt; 成绩変更</li> <li>&gt; 数家借用</li> </ul>              |                                                                      |      |       |      |
| <ul> <li>&gt; 调停补课申请</li> <li>&gt; 成绩录入(新版)</li> </ul>                             |                                                                      |      |       |      |
| <ul> <li>&gt; 全校通选课申请</li> <li>公共服务</li> <li>▶</li> <li>軟学评估</li> <li>▶</li> </ul> |                                                                      |      |       |      |

进入【成绩录入(新版)】界面可看到当学期教师的所有教学班信息,操作部分有三个步骤: "设置过程考核项目"、"过程考核成绩录入"、"期末考试成绩录入"。

| 我的菜单       |   | 当前位置:个人服务  | ->成绩录入(新版)      |                   |      |            |            |        |      |            |     |
|------------|---|------------|-----------------|-------------------|------|------------|------------|--------|------|------------|-----|
| 个人服务       | • | 过程考核成绩设    | 置 已录入成绩         |                   |      |            |            |        |      |            |     |
| > 教学任务查询   |   |            |                 |                   |      |            |            |        |      |            |     |
| > 补考成绩录入   |   | 举在举罪。 20   | 10 2020学生等一学    | #8                |      |            |            |        |      |            |     |
| > 考试信息查询   |   | 子年子期: [20  | 19-2020子平弗二子    | A1 ▼              |      |            |            |        |      |            | 堂明  |
| > 教材指定     |   | 注释:如您不设:   | 星过程考核项目或不录      | 之过程成绩,学生将无平时成绩只有期 | 末成绩! |            |            |        |      |            |     |
| ▶ 我的个人课表   |   |            |                 |                   |      |            |            |        |      |            |     |
| ; 试卷印制申请   |   | 晶作         | 連程中             | 連程々               | 運应是  | 洪運人粉       | 寻心吃粉       | 但杰`尔粉  | 快太   | 煮止口加       | 晶作  |
| ; 成绩变更     |   | 1 设罟讨程考核项  |                 | м-1±-Ф            | ᄴᄺᇰ  | 12447 (\$1 | JK/ (// #1 | LEXING | 1/06 | BALLIARD   | 3#1 |
| > 教室借用     |   | 2 过程考核成绩录  | X               |                   |      |            |            |        |      | 2020-06-22 |     |
| > 调停补课申请   |   | 导入模板下载 导   | ≩入 112101000613 | 社会心理学(尔雅网络课程)     | 02   |            | 0          | 3      | 录入中  | 23:55:59   |     |
| ; 成绩录入(新版) |   | 3. 期末考试成绩录 | λ               |                   |      |            |            |        |      |            |     |
| > 全校通选课申请  |   |            |                 |                   |      |            |            |        |      |            |     |
|            |   |            |                 |                   |      |            |            |        |      |            |     |
| 公共服务       | • |            |                 |                   |      |            |            |        |      |            |     |
| 教学评估       | • |            |                 |                   |      |            |            |        |      |            |     |
| 创新创业管理     | • |            |                 |                   |      |            |            |        |      |            |     |
| 质重工程项目管理   | • |            |                 |                   |      |            |            |        |      |            |     |
| 毕业论文管理     | • |            |                 |                   |      |            |            |        |      |            |     |

# 二、进入"设置过程考核项目"操作,添加过程考核项目并设置比例。

| 我的菜单       |   | 当前位置: 个人服务-> | 成绩录入 (新版)    |                   |        |            |          |       |        |               |        |
|------------|---|--------------|--------------|-------------------|--------|------------|----------|-------|--------|---------------|--------|
| 个人服务       | • | 过程考核成绩设置     | 已录入成绩        |                   |        |            |          |       |        |               |        |
| > 教学任务查询   |   |              |              |                   |        |            |          |       |        |               |        |
| ; 补考成绩录入   |   | 学生学期, 2010   | 2020学生体一学    | #8                |        |            |          |       |        |               | -      |
| > 考试信息查询   |   | 子中子期: 2019-  | 2020子午弟二子    |                   |        |            |          |       |        | _             |        |
| > 教材指定     |   | 注释:如您不设置过    | 程考核项目或不录     | 入过程成绩,学生将无平时成绩只有期 | 末成绩!   |            |          |       |        |               |        |
| ▶ 我的个人课表   |   |              |              |                   |        |            |          |       |        |               |        |
| ,试卷印制申请    |   | 晶作           | 運程是          | 理程々               | 運应是    | 法理人称       | 寻した粉     | 但六`龙粉 | 世本     | 新正口田          | -152./ |
| · 成绩变更     |   | 设置过程考核项目     | 际11上 与       | 5K1±10            | w.rb S | AGENK// SU | JTC///SU | 电大八朝  | 17.435 | 副江口州          | 176    |
| · 教室借用     |   | 过程考核成绩录入     |              |                   |        |            |          |       |        | 2020-06-22    |        |
| ・调停补课申请    |   | 导入模板下载 导入    | 112101000613 | 社会心理学(尔雅网络课程)     | 02     |            | 0        | 3     | 录入中    | 4<br>23:55:59 |        |
| > 成绩录入(新版) |   | 期末考试成绩录入     |              |                   |        |            |          |       |        |               |        |
| > 全校通选课申请  |   |              |              |                   |        |            |          |       |        |               |        |
|            |   |              |              |                   |        |            |          |       |        |               |        |
| 公共服务       | • |              |              |                   |        |            |          |       |        |               |        |
| 教学评估       | • |              |              |                   |        |            |          |       |        |               |        |
| 创新创业管理     | • |              |              |                   |        |            |          |       |        |               |        |
| 质量工程项目管理   | • |              |              |                   |        |            |          |       |        |               |        |
| 些小论文管理     | • |              |              |                   |        |            |          |       |        |               |        |

# 首先添加过程考核项目,可添加多项,然后设置相应比例(以下为演示案例),勾选相应项目,点击"添加"按钮

| 我的菜单       | 当前位置:个人服务->成绩录入 | <sup>(新版)</sup> 勾选过程考核项目,并点击"添加" |    |          |          |
|------------|-----------------|----------------------------------|----|----------|----------|
| 个人服务 ▶     | ☑ 考勤 ☑ 平时作业 ☑   | 课堂交流讨论 🛛 平时测验                    |    |          |          |
| > 教学任务查询   | 🗌 课内实验 🗌 课堂实训   | □ 课内实践 □ 期中考试                    |    |          |          |
| >补考成绩录入    | 🗆 实验报告(デ金课) 🗆   | 实验操作(实验课) 🗌 在线课程过程考核总评           |    | 添加项      | 目之后,设置各  |
| > 考试信息查询   | 添加              |                                  |    | 项目的      | 比例。此处为各  |
| > 教材指定     | 18              |                                  |    | 项目占      | 过程考核项目的  |
| > 我的个人课表   | 床               | 考核内容                             | 系数 | 比例。      | 总和为100%。 |
| > 试卷印制申请   | 開修金             | 考勤                               | 20 | 0<系数<100 |          |
| > 成绩变更     | 册修              | 课堂交流讨论                           | 40 | 0<系数≤100 |          |
| > 教室借用     | 删除              | 平时作业                             | 40 | 0<系数≤100 |          |
| > 调停补课申请   |                 | 保在 近回                            |    |          | •        |
| > 成绩录入(新版) |                 |                                  |    |          |          |
| > 成绩录入(旧版) |                 |                                  |    |          |          |
| > 全校通选课申请  |                 |                                  |    |          |          |
|            |                 |                                  |    |          |          |
|            |                 |                                  |    |          |          |

### 在超星学习通开展在线教学的课堂,超星平台应有三项以上过程考核成绩,教务系统中可只添加"在 线课程过程考核总评"一项,系数设置为 100%,录入一项过程考核总评成绩即可。

| 我的菜单                                                                                                    | 当前位置: 个人服务->成绩录入    | (新版)                               |                    |
|----------------------------------------------------------------------------------------------------|---------------------|------------------------------------|--------------------|
| 个人服务                                                                                                    | □ 考勤 □ 平时作业 [       | □ 课堂交流讨论  □ 平时测验                   |                    |
| 教学任务查询                                                                                                    | 🗌 课内实验 🔲 课堂实训       | 🗌 课内实践 🔲 期中考试                      |                    |
| • 补考成绩录入                                                                                                    | □ 实验报告(实验课) □       | ] 实验操作(实验课) ☑ 在线课程过程考核总评 □ 实习平时成绩  |                    |
| ,考试信息查询                                                                                                    | □ 实习单位成绩 □ 实习:      | 报告成绩 □ 课程报告 □ 项目答辩                 |                    |
| > 教材指定                                                                                                    | □ 课程设计平时成绩 □ 1      | 课程设计报告成绩 🗌 实验预习 📋 实验项目成绩           |                    |
| > 我的个人课表                                                                                                    |                     |                                    |                    |
| 200000000                                                                                                    | 添加                  |                                    |                    |
| - 试卷印制申请                                                                                                    |                     |                                    |                    |
| ·试卷印制申请<br>· 成绩变更                                                                                                    | 操                   | 老核内容                               | 乏物                 |
| <ul> <li>&gt; 试卷印制申请</li> <li>&gt; 成绩変更</li> <li>- 教室借用</li> </ul>                                                                                      | 操作                  | 考核内容                               | 系数                 |
| <ul> <li>&gt; 试卷印刷申请</li> <li>&gt; 成绩变更</li> <li>&gt; 教室借用</li> <li>&gt; 调停补课申请</li> </ul>                                                              | 操<br>作<br>剛紀余       | <b>考核内容</b><br>在线课程过程考核总评          | 系数<br>100 0<系数≤100 |
| <ul> <li>              i (登印制申请             i 成绩変更             i 教室借用             i 调停补课申请             i 调停补课申请             i 成绩录入(新版)      </li> </ul> | <b>操</b><br>作<br>刪除 | <b>考核内容</b><br>在线课程过程考核总评<br>保存 返回 | 系数<br>100 0<系数≤100 |

#### 设置比例,点击"保存"按钮

| 我的菜单                     | 当前 | 前位置: 个人服务->成绩录入(亲 | 所版)                   |                            |
|--------------------------|----|-------------------|-----------------------|----------------------------|
| 个人服务                     | •  | □ 考勤 □ 平时作业 □ 调   | 関連交流讨论 🗌 平时测验         |                            |
| > 教学任务查询                 | [  | 🗌 课内实验 🛛 课堂实训 🚺   | □ 课内实践  □ 期中考试        |                            |
| > 补考成绩录入                 | [  | □ 实验报告(实验课)  □ 9  | 验操作(实验课) 🗌 在线课程过程考核总评 |                            |
| > 考试信息查询                 |    | 添加                |                       |                            |
| > 教材指定                   |    | 操                 |                       |                            |
| 我的个人课表                   |    | 作                 | 考核内容                  | 系数                         |
| > 试卷印制申请                 |    | 冊郞余               | 考勤                    | 20 <sub>0&lt;系数</sub> ≤100 |
| > 成绩变更                   |    | 冊郞余               | 平时作业                  | 40 0<系数≤100                |
| <ul> <li>教室借用</li> </ul> |    | 冊郞余               | 课堂交流讨论 1 3            | 40 0<系数≤100                |
| > 调停补课申请                 |    |                   | 保存 返回                 | 1                          |
| ▶ 成绩录入(新版)               |    |                   |                       | 1                          |
| ▶ 成绩录入(旧版)               |    |                   | 4 1                   |                            |
| > 全校通选课申请                |    |                   | 来自网页的消息               |                            |
|                          |    |                   |                       | 确定过程考核项目和比例之后,点击"保存        |
| 公共服务                     | •  |                   | 保存成功1                 | 保存成功之后点击"返回",回到主页面,        |
| 教学评估                     | •  |                   |                       | 过程考核成绩录入。                  |
| 创新创业管理                   | •  |                   | 2                     |                            |
| 质量工程项目管理                 | •  |                   | 确定                    |                            |
| 毕业论文管理                   | +  |                   |                       |                            |

#### 三、录入过程考核成绩

过程考核项目成绩录入可以选择【手工录入】或【模板导入】两种方式,录入和导入成绩均保留 到小数点后一位。

(一)人工录入方式:点击"过程考核成绩录入"

| 我的菜单      |   | 当前位置: 个人服务-> | 成绩录入 (新版)                               |                   |      |              |      |          |        |            |  |
|-----------|---|--------------|-----------------------------------------|-------------------|------|--------------|------|----------|--------|------------|--|
| 个人服务      | • | 过程考核成绩设置     | 已录入成绩                                   |                   |      |              |      |          |        |            |  |
| 教学任务查询    |   |              |                                         |                   |      |              |      |          |        |            |  |
| 补考成绩录入    |   | 2010-0010    | 000000000000000000000000000000000000000 | wg                |      |              |      |          |        |            |  |
| 考试信息查询    |   | 子中子期: 2019   | -2020子年第二子                              | 舟 ✓               |      |              |      |          |        |            |  |
| 教材指定      |   | 注释:如您不设置过    | 起程考核项目或不录                               | 入过程成绩,学生将无平时成绩只有期 | 末成绩! |              |      |          |        |            |  |
| 我的个人课表    |   |              |                                         |                   |      |              |      |          |        |            |  |
| 试卷印制申请    |   | 4品。7年        | (# 19 <u>0</u>                          | <b>連進</b> 存       | 海南县  | 24:389 1 445 | ヨンたわ | 相六次掛     | 4.L.+  | ##.L == #0 |  |
| 成绩变更      |   | 设罟讨程者核项目     | 床111 与                                  | 床住有               | 味疗与  | 远床八刻         | 水八八頭 | 北国ンベーズ委員 | 10,503 | 截正口舟       |  |
| 教室借用      |   | 过程考核成结录入     |                                         |                   |      |              |      |          |        | 2020-06-22 |  |
| 调停补课申请    |   | 导入模板下载 导入    | 112101000613                            | 社会心理学 (尔雅网络课程)    | 02   |              | 0    | 0 3      | 录入中    | 23:55:59   |  |
| 成绩录入 (新版) |   | 期末考试成绩录入     |                                         |                   |      |              |      |          |        |            |  |
| 全校通选课申请   |   |              |                                         |                   |      |              |      |          |        |            |  |
|           |   |              |                                         |                   |      |              |      |          |        |            |  |
| 公共服务      | • |              |                                         |                   |      |              |      |          |        |            |  |
| 教学评估      | • |              |                                         |                   |      |              |      |          |        |            |  |
| 创新创业管理    | • |              |                                         |                   |      |              |      |          |        |            |  |
| 质量工程项目管理  | • |              |                                         |                   |      |              |      |          |        |            |  |
| 毕业论文管理    | • |              |                                         |                   |      |              |      |          |        |            |  |

选择录入项目、成绩类型、考核时间。同一项目有多次考核成绩的,可填写多次日期进行录入。 例如:该教学班过程考核成绩包含3次"平时作业",录入时可在"平时作业"的项目下,选择作业 日期录入三次成绩,系统在总评分数时会直接计算该项目的平均分。成绩一律按照百分制录入,无需 自行折算。

| 我的菜单       |   | 当前位置: | 个人服务->成绩录入 | (新版)        |                 |                                            |                          |             |
|------------|---|-------|------------|-------------|-----------------|--------------------------------------------|--------------------------|-------------|
| 个人服务       | × | □设置信息 | I          |             | 545             |                                            |                          |             |
| > 教学任务查询   |   | 考核内容  | *: 考勤      | 成绩类         | 型*: 百分制         | ▶ 考核时间*:                                   | 2019-07-09               |             |
| > 补考成绩录入   |   | 序号    | 学号课堂交流     | 讨论:名        | 年級              | 专业                                         | 班級                       | 考核成绩        |
| > 考试信息查询   |   | 1     | 08011001   | 梁露          | 2008            | 法学                                         | 08法学(1)                  |             |
| > 教材指定     |   | 2     | 08011004   | 雷淑珍         | 2008            | 法学                                         | 08法学(1)                  |             |
| > 我的个人课表   |   | 3     | 08011006   | 陈聪          | 2008            | 法学                                         | 08法学(1)                  |             |
| > 试卷印制申请   |   |       |            |             | 保存              | 提交                                         | 返回                       |             |
| > 成绩变更     |   |       |            |             |                 |                                            |                          |             |
| > 教室借用     |   |       | 司法校司       | 天中的白白叶和中长来  |                 | .)                                         |                          | 山口 你谁去你可以可以 |
| > 调停补课申请   |   |       | 可远洋口       | 的动力口的大工作主气的 | <b>久坝日,</b> 逐坝才 | 「「日本の日本の日本の日本の日本の日本の日本の日本の日本の日本の日本の日本の日本の日 | 时款认为求入成项当大的时<br>日考核当于的时间 | 时间,住课老师也可修改 |
| > 成绩录入(新版) |   |       |            |             |                 |                                            |                          |             |
| > 成绩录入(旧版) |   |       |            |             |                 |                                            |                          |             |
| > 全校通选课申请  |   |       |            |             |                 |                                            |                          |             |
|            |   |       |            |             |                 |                                            |                          |             |
| 公共服务       | • |       |            |             |                 |                                            |                          |             |

| 个人服务      | 「设置信 | 息        |       |           | 1         |          |           |
|-----------|------|----------|-------|-----------|-----------|----------|-----------|
| 教学任务查询    | 考核内容 | 종*: 考勤   | ✔ 成绩类 | 型*: 百分制 🗸 | 考核时间*: 20 | 19-07-09 |           |
| 补考成绩录入    | 序号   | 学号       | 姓名    | 年级        | 专业        | 班级       | 考核成绩      |
| 考试信息查询    | 1    | 08011001 | 梁露    | 2008      | 法学        | 08法学(1)  | 90        |
| • 教材指定    | 2    | 08011004 | 雷淑珍   | 2008      | 法学        | 08法学(1)  | 85        |
| 我的个人课表    | 3    | 08011006 | 陈聪    | 2008      | 法学        | 08法学(1)  | 75 ×      |
| 试卷印制申请    |      |          |       | 保存        | 提交 返      |          | 1         |
| 成绩变更      |      |          |       |           | <b>_</b>  |          |           |
| 教室借用      |      |          | 录)    | 完成,可先保有   |           |          | •         |
| 调停补课申请    |      |          |       |           |           |          | 成绩按照百分制录入 |
| ・成绩录入(新版) |      |          |       |           |           |          | 自行折算。     |
| ,成绩录入(旧版) |      |          |       |           |           |          |           |
| > 全校诵洗课申请 |      |          |       |           |           |          |           |

已录入的各项过程考核成绩,可在"已录入成绩"菜单下查看。录入状态下的成绩可以编辑修改, 也可以一键删除该项目所有成绩。

| 我的菜单       | 当前位置: 个人服务->成绩录入(新版)                                                                                                    |
|------------|----------------------------------------------------------------------------------------------------|
| 个人服务 🕨     | 过程考核成绩设置 已录入成绩                                                                                                    |
| > 教学任务查询   |                                                                                                    |
| > 补考成绩录入   | 学年学期: 2018-2019学年第二学期 🗸 参试而曰:                                                                                                    |
| > 考试信息查询   | 理程名称:                                                                                                    |
| > 教材指定     |                                                                                                    |
| > 我的个人课表   | 提交                                                                                                    |
| > 试卷印制申请   | <b>课程号 理程名 课席号 考核内容 考核时间 成绩状态 操作</b>                                                                                                    |
| > 成绩变更     | □ jinzhice001<br>· · · · · · · · · · · · · · · · · · ·                                                                                                     |
| > 教室借用     | T The second second sec |
| > 调停补课申请   |                                                                                                    |
| > 成绩录入(新版) |                                                                                                    |
| > 成绩录入(旧版) | *                                                                                                    |
| > 全校通选课申请  | 过程项目成绩录入"保存"之后,页面自动跳转到"已录入成绩"查看的界面,                                                                                                    |
|            | 此处,教师可"编辑"和"删除"                                                                                                    |
| 公共服务       |                                                                                                    |

(二)<mark>模板导入</mark>项目成绩 首先下载导入模板,在模板中添加项目成绩。(请直接用浏览器下载,不要用迅雷下载)

| 我的菜单     |   | 当前位置:个人服务-> | 成绩录入(新版)     |                         |        |           |      |        |       |            |        |
|----------|---|-------------|--------------|-------------------------|--------|-----------|------|--------|-------|------------|--------|
| 个人服务     | × | 过程考核成绩设置    | 已录入成绩        |                         |        |           |      |        |       |            |        |
| > 教学任务查询 |   |             |              |                         |        |           |      |        |       |            |        |
| > 补考成绩录入 |   | 举大举罪。 2010  | 2020学生等一学    | #B                      |        |           |      |        |       |            | -      |
| > 考试信息查询 |   | 子中子期: 2019  | -2020子午弗二子   | <sub>₩</sub> , <b>×</b> |        |           |      |        |       |            | 世间     |
| > 教材指定   |   | 注释:如您不设置过   | 程考核项目或不录     | 入过程成绩,学生将无平时成绩只有期       | 末成绩!   |           |      |        |       |            |        |
| > 我的个人课表 |   |             |              |                         |        |           |      |        |       |            |        |
| > 试卷印制申请 |   | 撮作          | 课程是          | <b>浬</b> 程夕             | 课应是    | 选课人粉      | 寻入次新 | 提交次新   | 壮态    | 截止日期       | 揭作     |
| 成绩变更     |   | 设置过程考核项目    | MUIT ->      | MITH                    | MC 113 | AGMA/ (BX |      | DEXMEX | 17/05 | BATCHEN    | 176115 |
| 教室借用     |   | 过程考核成绩录入    |              |                         |        |           |      |        |       | 2020-06-22 |        |
| 调停补课申请   |   | 导入模板下载 导入   | 112101000613 | 社会心理学(尔雅网络课程)           | 02     |           | 0    | 3      | 录入中   | 23:55:59   |        |
| 成绩录入(新版) |   | 期末考试成绩录入    |              |                         |        |           |      |        |       |            |        |
| 全校通选课申请  |   |             |              |                         |        |           |      |        |       |            |        |
|          |   |             |              |                         |        |           |      |        |       |            |        |
| 公共服务     | • |             |              |                         |        |           |      |        |       |            |        |
| 教学评估     | • |             |              |                         |        |           |      |        |       |            |        |
| 创新创业管理   | • |             |              |                         |        |           |      |        |       |            |        |
| 质量工程项目管理 | • |             |              |                         |        |           |      |        |       |            |        |

毕业论文管理

•

在模板中录入学生该项过程考核项目的成绩

| 2 | A          | B             | C             | D  | E |
|---|------------|---------------|---------------|----|---|
|   | 课程:        | 社会心理学(尔雅网络课程) | 课序号:          | 02 |   |
|   | 学号         | 姓名            | 班级            | 成绩 |   |
|   | 2012210033 | 达娃顿珠          |               | 70 |   |
| - | 2012210508 | 成淡仪           | 汉语国际教育1301班   | 0  |   |
|   | 2012213486 | 陈虹桦           | 计算机科学与技术1304班 | 0  |   |
|   |            |               |               | -  |   |
|   |            |               |               |    |   |
|   |            |               |               |    |   |
|   |            |               |               |    |   |

有多项成绩就需要复制多个模板,分别录入成绩后逐项导入

| 2020/5/20 0:25 | XLS 工作表                                            | 19 KB                                                                                                    |
|----------------|----------------------------------------------------|----------------------------------------------------------------------------------------------------|
| 2020/5/20 0:25 | XLS 工作表                                            | 19 KB                                                                                                    |
| 2020/5/20 0:25 | XLS 工作表                                            | 19 KB                                                                                                    |
|                | 2020/5/20 0:25<br>2020/5/20 0:25<br>2020/5/20 0:25 | 2020/5/20 0:25         XLS 工作表           2020/5/20 0:25         XLS 工作表           2020/5/20 0:25         XLS 工作表 |

#### 成绩录入模板完成之后,进行导入。选择相应的过程考核项目

| 我的菜单 | 当前位责:                                                                                                    |
|------|----------------------------------------------------------------------------------------------------|
|      | 过程考核成绩设置<br>已录入成绩                                                                                                    |
|      | 学年学期:     2019-2020学年第二学期▼                                                                                                    |
|      | 注释:如您不设置过程考核项目或不录入过程成绩,学生将无平时成绩只有期末成绩!     ★ 收藏夫     各称     修时       读 收藏夫     ●     ●     ●       後 下號     ●     ●     ●                                                                                                    |
|      | 操作     课程号     課店     课店号     法课人数     永次本     201       设置过程考核成落余入          2020-05-22        支入损振下す        3650-025       2450-025             3650-025        2450-025                                                                                                    < |
|      |                                                                                                    |
|      | 文件名(N):                                                                                                    |

已录入或导入的成绩可在"已录入成绩"菜单查看。"录入"状态的成绩可以编辑也可以删除。

| 我的菜单      |   | 当前位置:        | 个人服务->成绩录入     | 、(新版)         |     |               |            |      |         |
|-----------|---|--------------|----------------|---------------|-----|---------------|------------|------|---------|
| 个人服务      | • | 讨程考核         | 核成结设置 已录       | 2入成绩          |     |               |            |      |         |
| - 教学任务查询  |   |              |                |               |     |               |            |      |         |
| > 补考成绩录入  |   | ***          | #R. 2010 2020* |               | 2   | <b>武律</b> 律太。 | 注注 マレン     |      |         |
| > 考试信息查询  |   | 子牛子!<br>連程々! | 朝: 2019-2020子  |               | ÷ • | 1945014343+   | 峭辺町丰 🔻     |      | 宣问      |
| ,教材指定     |   | KA1±1中1      | 121. •         |               |     |               |            |      |         |
| ,我的个人课表   |   | 提交           | 5              |               |     |               |            |      |         |
| > 试卷印制申请  |   |              | 课程号            | 课程名           | 课序号 | 考核内容          | 考核时间       | 成绩状态 | 操作      |
| ・成绩变更     |   |              | 112101000613   | 社会心理学(尔雅网络课程) | 02  | 课堂交流讨论        | 2020-05-21 | 录入   | 编辑   删除 |
| ・教室借用     |   |              | 112101000613   | 社会心理学(尔雅网络课程) | 02  | 考勤            | 2020-05-21 | 录入   | 编辑丨删版   |
| • 调停补课申请  |   |              | 112101000613   | 社会心理学(尔雅网络课程) | 02  | 平时作业          | 2020-05-21 | 录入   | 编辑丨删图   |
| ・成绩录入(新版) |   |              |                |               |     |               |            |      |         |
| • 全校通选课申请 |   |              |                |               |     |               |            |      |         |
|           |   |              |                |               |     |               |            |      |         |
| 公共服务      | • |              |                |               |     |               |            |      |         |
| 教学部社      | • |              |                |               |     |               |            |      |         |
| 积于叶庐      |   |              |                |               |     |               |            |      |         |

| 我的菜单       |   | 当前位置:      | 个人服务->成绩录。     | 入 (斎飯) |            |       |           |                  |            |        |       |     |
|------------|---|------------|----------------|--------|------------|-------|-----------|------------------|------------|--------|-------|-----|
| 个人服务       | • | 过程考虑       | 変成结设置          | 录入成绩   |            |       |           |                  |            |        |       |     |
| > 教学任务查询   |   |            |                |        |            |       |           |                  |            |        |       |     |
| > 补考成绩录入   |   | 神合の        | 18. 2019 2010* | *午龄一学都 |            | E 472 |           | 武德惊太,            | 演進探 い      |        |       | -   |
| > 考试信息查询   |   |            | a. 2010-2013-1 | -+     |            | 114   |           | AND \$1/1/1/2014 | if /21+ ¥  |        | 2 E   | H)  |
| > 教材指定     |   | MP-12-1441 | are            |        |            |       |           |                  |            |        |       |     |
| > 我的个人课表   |   | 提交         |                |        |            |       |           |                  |            |        |       |     |
| > 试卷印制申请   |   | 1          | 课程号            | 课程名    |            | 课序    | <b></b> ₹ | 考核内容             | 考核时间       | 成绩状态   | 操作    |     |
| > 成绩变更     |   |            | jinzhice001    |        | 过程考核成绩测试课程 |       | 01        | 考勤               | 2019-07-09 | 录入     | 编辑丨   | 删除  |
| > 教室借用     |   |            | jinzhice001    |        | 过程考核成绩测试课程 |       | 01        | 课堂交流讨论           | 2019-07-09 | 录入     | 编辑丨   | 删除  |
| > 调停补课申请   |   |            | jinzhice001    |        | 过程考核成绩测试课程 |       | 01        | 平时作业             | 2019-07-09 | 录入     | 编辑丨   | 删除  |
| > 成绩录入(新版) |   |            |                |        |            |       |           |                  |            |        |       |     |
| > 成绩录入(旧版) |   |            |                |        |            |       |           |                  |            |        |       |     |
| > 全校通选课申请  |   |            | 在"             | 已录入成   | 绩"界面,可看到   | I所有已  | 经录入       | 的过程考核项目          | 目成绩,该课程    | 呈添加了几项 | 就要录入厂 | L项。 |
|            |   |            | 一门             | 果通过课   | 序号来辨别教学球   | E.    |           |                  |            |        |       |     |
| 公共服务       | • |            | 检查             | 确认无误   | 后,可勾选项目前   | [的小方  | 框,逐       | 一或批量提交           |            |        |       |     |
| 教学评估       | • |            |                |        |            |       |           |                  |            |        |       |     |
| 创新创业管理     | • |            |                |        |            |       |           |                  |            |        |       |     |
| 质量工程项目管理   | • |            |                |        |            |       |           |                  |            |        |       |     |
| 毕业论文管理     | • |            |                |        |            |       |           |                  |            |        |       |     |

# 提交之后,学生端可查看,不可修改。"已提交"状态的成绩,可以查看和打印。

|   | 过程考核       | 该成绩设置 已录                                                                                                    | 表入成绩<br>                                                       |                                                                                |                                                                                      |                                                                                                    |                                                                                                    |                                                                |
|---|------------|----------------------------------------------------------------------------------------------------|----------------------------------------------------------------|--------------------------------------------------------------------------------|--------------------------------------------------------------------------------------|----------------------------------------------------------------------------------------------------|----------------------------------------------------------------------------------------------------|----------------------------------------------------------------|
|   | ومحرب محر  | 10 2040 2040                                                                                                    |                                                                | - 17                                                                           |                                                                                      |                                                                                                    |                                                                                                    | -                                                              |
|   | 子午子!       | 해: ZU10-ZU19-7                                                                                                    | - 年弗二子期 ▼                                                      | £1≇ <b>▼</b>                                                                   | ] A45#1A365;                                                                         |                                                                                                    |                                                                                                    |                                                                |
|   | PK-112-121 |                                                                                                    |                                                                |                                                                                |                                                                                      |                                                                                                    |                                                                                                    |                                                                |
|   | 提交         |                                                                                                    |                                                                |                                                                                |                                                                                      |                                                                                                    |                                                                                                    |                                                                |
|   |            | 课程号                                                                                                    | 课程名                                                            | 课序号                                                                            | 考核内容                                                                                 | 考核时间                                                                                                    | 成结状态                                                                                                    | 操作                                                             |
|   |            |                                                                                                    |                                                                |                                                                                |                                                                                      |                                                                                                    |                                                                                                    | 音看                                                             |
|   |            | jinzhice001                                                                                                    | 过程考核成绩测试课程                                                     | 01                                                                             | 考勤                                                                                   | 2019-07-09                                                                                                    | 已提交                                                                                                    | 打印                                                             |
|   |            |                                                                                                    |                                                                |                                                                                |                                                                                      |                                                                                                    |                                                                                                    | 查看                                                             |
|   |            | jinzhice001                                                                                                    | 过程考核成绩测试课程                                                     | 01 课堂交流                                                                        |                                                                                      | 2019-07-09                                                                                                    | 已提交                                                                                                    | ‡J€D                                                           |
|   |            |                                                                                                    |                                                                |                                                                                |                                                                                      |                                                                                                    |                                                                                                    | 查看                                                             |
|   |            | jinzhice001                                                                                                    | 过程考核成绩测试课程                                                     | 01                                                                             | 平时作业                                                                                 | 2019-07-09                                                                                                    | 已提交                                                                                                    | 打印                                                             |
| • |            |                                                                                                    |                                                                |                                                                                |                                                                                      |                                                                                                    |                                                                                                    |                                                                |
| • |            |                                                                                                    |                                                                |                                                                                |                                                                                      |                                                                                                    | 战绪——日坦杰                                                                                                    | - 一些市 建可                                                       |
| • |            |                                                                                                    |                                                                |                                                                                |                                                                                      | ,                                                                                                    | 师端不可再修                                                                                                    | , 子 王 编 引<br>:改。                                               |
| • |            |                                                                                                    |                                                                |                                                                                |                                                                                      | ,<br>,                                                                                                    |                                                                                                    |                                                                |
| • |            |                                                                                                    |                                                                |                                                                                |                                                                                      | đ                                                                                                    | 提交之后,成                                                                                                    | 绩状态变为                                                          |
|   |            |                                                                                                    |                                                                |                                                                                |                                                                                      | 2                                                                                                    | 交","编辑                                                                                                    | "和"删除                                                          |
|   |            |                                                                                                    |                                                                |                                                                                |                                                                                      | 2                                                                                                    | 变成"查看"                                                                                                    | 和"打印"                                                          |
|   |            |                                                                                                    |                                                                |                                                                                |                                                                                      | ī                                                                                                    | 可查看单项成                                                                                                    | 绩和打印单                                                          |
|   | р<br>      | 过程考档       学年学       课程名目       2       2       2       2       2       3       3       4       1       1       1       1       1       1       1       1       1       1       1       1       1       1       1       1       1       1       1       1       1       1       1       1       1       1       1       1       1       1       1       1       1       1       1       1       1       1       1       1       1       1       1       1       1       1       1       1       1       1       1       1       1       1       1       1       1   < | 过程考核成绩设置       已3         学年学期:       2018-2019学         课程名称: | 过程考核成绩设置       已录入成绩         学年学期:       2018-2019学年第二学期 ▼ 考试项目:         课程名称: | 过程考核成绩设置       已录入成绩         学年学期:       2018-2019学年第二学期 ▼       考试项目:         课程名标: | · 过程考核成绩设置         已录入成绩          学年学期:2018-2019学年第二学期 / 考试项目: -请选择 / 成绩状态:         课程名称:            · 工程名          #程名(1)         //////////////////////////////////// | 过程考核成绩设置       已录入成绪         デキ学期:       2018-2019学年第二学期 * 考试项目:       「请这择- 、         课程名称:          #程号       建程名         课程名       常序号       考核内容         *          jinzhice001       过程考核成绩期试课程       01       考勤       2019-07-09         jinzhice001       过程考核成绩期试课程       01       理堂交流讨论       2019-07-09         jinzhice001       过程考核成绩期试课程       01       平时作业       2019-07-09 | · 过程考核成场设置         已录入成场         · · · · · · · · · · · · · · · |

# 四、过程考核成绩提交之后,进入"期末考试成绩录入"菜单。

| 我的菜单            | 当前位置:个人)  | 服务->成绩录入(新版)      |                   |      |             |      |               |        | ଟି ର       |        |
|-----------------|-----------|-------------------|-------------------|------|-------------|------|---------------|--------|------------|--------|
| 个人服务            | ▶ 过程考核成组  | 责设置 已录入成绩         |                   |      |             |      |               |        |            |        |
| > 教学任务查询        |           |                   |                   |      |             |      |               |        |            |        |
| · 补考成绩录入        |           | 2040 202025675-25 | <b>H0</b>         |      |             |      |               |        |            |        |
| > 考试信息查询        | 子牛子期:     | 2019-2020子年第二子    | 知~                |      |             |      |               |        |            | 登旧     |
| ; 教材指定          | 注释: 如您不   | 设置过程考核项目或不录       | 入过程成绩,学生将无平时成绩只有期 | 末成绩! |             |      |               |        |            |        |
| <b>,</b> 我的个人课表 |           |                   |                   |      |             |      |               |        |            |        |
| ; 试卷印制申请        | 品作        | 油石石               | 運程友               | 浬皮旦  | 注: 101 人 米5 | ヨンた粉 | <b>把</b> 六'龙粉 | 壮太     | 裁正口相       | 损化     |
| , 成绩变更          | 探TF       | 太低 ち              | 床柱台               | 味序写  | 远床八剑        | 水八八劉 | field(小袋)     | 12,383 | 観山口朔       | 1981 F |
| > 教室借用          | 过程考虑 过程考虑 | ≪∞□<br>憲录入        |                   |      |             |      |               |        | 2020-06-22 |        |
| > 调停补课申请        | 导入模板下载    | 112101000613      | 社会心理学 (尔雅网络课程)    | 02   |             | 0    | 3             | 录入中    | 23:55:59   |        |
| ,成绩录入(新版)       | 期末考试成绩    | 责录入               |                   |      |             |      |               |        |            |        |
| 、今応通洪浬由违        |           | 21                |                   |      |             |      |               |        |            |        |

#### 设置期末考试分数底线,设置过程考核与期末成绩比例

| 我的菜单               | 当前位置:个人服务->成绩录入(新版)                                |
|--------------------|----------------------------------------------------|
| 个人服务               | 课程名称: 过程考核成绩测试课程 课程号: jinzhice001 学时: 32.0 学分: 2.0 |
| > 教学任务查询           | 设定成表比例 请填写各阶段成绩在最终成绩中所占比例,各项成绩比例之和应为100%。          |
| <b>,</b> 补考成绩录入    | 记分方式: 百分割 ✔期末考核底线分: 42                             |
| > 考试信息查询           | 过程考核成绩比例:                                          |
| > 教材指定             | 考核成绩权重: 考勤: 20 % 平时作小: 40 % 课堂交流讨论: 40 %           |
| <b>&gt;</b> 我的个人课表 |                                                    |
| ; 试卷印制申请           | 【徐祥<br>】                                           |
| > 成绩变更             |                                                    |
| > 教室借用             | •                                                  |
| <b>,</b> 调停补课申请    | 设置完成之后,点击"保存"                                      |
| ,成绩录入(新版)          |                                                    |
| , 成绩录入 (旧版)        |                                                    |
| > 全校通选课申请          |                                                    |

比例保存之后,系统根据比例自动计算过程考核的总评成绩,教师在录入期末成绩时可在同一界 面看到学生的过程考核总评成绩,如下:

| 我的菜单                                                                        | 当前位置: 个人服务->成绩录入(新版)                                                                        |
|-----------------------------------------------------------------------------|---------------------------------------------------------------------------------------------|
| <ul> <li>个人服务</li> <li>、執学任务查询</li> <li>、补考成绩录入</li> <li>、考试信息查询</li> </ul> | <b>課程名称: 过程考核成绩则抗课程 课程号: jinzhice001 学时: 32.0 学分: 2.0</b> 成绩单报表<br>计分方式: 百分制                |
| > 教材指定                                                                      | 平时成绩比例: 50.0 % <b>宁</b> 期末成绩比例: 50.0 % = 100% 保存比例 过程考核设置                                   |
| > 我的个人课表                                                                    | 序号         姓名         班级         平时成绩50.0%         期末成绩50.0%         其他情况         总成绩(保留0位) |
| > 试卷印制申请                                                                    | 1         08011001         梁露         08法学(1)         83.6         I         I              |
| > 成绩变更                                                                      | 2 08011004 雷淑珍 08法学(1) 85.4                                                                 |
| > 教室借用                                                                      | 3 08011005 陈聪 06法学(1) 87.8                                                                  |
| » 调停补课申请                                                                    | 部分提交 提交成绩 返回                                                                                |
| > 成绩录入 (新版)                                                                 |                                                                                             |
| ▶ 成绩录入(旧版)                                                                  |                                                                                             |
| > 全校通选课申请                                                                   | 比例保存之后,系统根据比例目初折算过程考核的息评成绩。                                                                 |

五、期末考试成绩录入完成,系统自动生成总评成绩,期末考试成绩低于最低分数底线,系统自动 将期末成绩记为总评成绩。

| 我的菜单      |   | 当前位置  | :个人服务->成绩录)        | 、(新版)         |                 |                         |            |                   |                          |                        |
|-----------|---|-------|--------------------|---------------|-----------------|-------------------------|------------|-------------------|--------------------------|------------------------|
| 个人服务      | × | 课程名   | 称:过程考核成绩则          | 式课程 课程号: jinz | hice001 学时:32.0 | ) 学分: 2.0 <u>成</u> 德    | 单报表        |                   |                          |                        |
| > 教学任务查询  |   | 计分方   | <sub>式</sub> : 百分制 | ✔ 保存成绩        | 00 小时:00        | 分钟:00秒 (每               | 取消自动保ィ     | 存 💙 分钟自动          | 1保存) 期末考核底线:             | i}:42.0                |
| ▶ 补考成绩录入  |   | 设定成约  | 责比例 请填写各阶段师        | 成绩在最终成绩中所占比   | 比例,各项成绩比例之和     | 应为100%。双击可以             | 以录入等级成绩    | 责!表格支持↑           | ← → 罐快捷操作。               |                        |
| > 考试信息查询  |   | 注意: ' | "期末成绩"低于"期         | 末考核底线分","平    | 时成绩"不参与"总成绩     | 售"计算                    |            |                   |                          |                        |
| > 教材指定    |   | 平時    | J成绩比例: 50.0        | % 🕆 期末成绩      | 影比例: 50.0 % =   | = 100% 保存比例             | 过程考核设置     | 1                 |                          |                        |
| ,我的个人课表   |   | 序号    | 学号                 | 姓名            | 班级              | 平时成绩 <mark>50.0%</mark> | 期末成绩       | 50.0%             | 其他情况                     | 总成绩(保留0位               |
| 试卷印制申请    |   | 1     | 08011001           | 梁露            | 08法学(1)         | 83.6                    | 41         |                   |                          | ✓ 41                   |
| ·成绩变更     |   | 2     | 08011004           | 雷淑珍           | 08法学(1)         | 85.4                    | 90         |                   |                          | • 88                   |
| · 教室借用    |   | 3     | 08011006           | 陈聪            | 08法学(1)         | 87.8                    |            |                   | 缺考                       | <b>~</b> 0             |
| • 调停补课申请  |   |       |                    |               | 部分埋态            | 坦态成结(                   | 早在成结       | 160               | 请选择                      |                        |
| 成绩录入 (新版) |   |       |                    |               | IP/J JEX        | IEXAND I                | #1134428   |                   |                          |                        |
| 成绩录入(旧版)  |   |       |                    |               |                 |                         |            |                   | 缺课1/3                    |                        |
| · 全校通选课申请 |   |       |                    |               |                 |                         |            |                   |                          |                        |
|           |   |       |                    |               |                 |                         |            |                   |                          |                        |
| 公共服务      | • |       |                    |               |                 |                         |            | •                 |                          |                        |
| 教学评估      | • |       |                    |               |                 |                         | - صفر و بل |                   |                          | 11 44 18 14 AL 77 12 2 |
| 创新创业管理    | • |       |                    |               |                 |                         | 如实动        | 录入期末考林<br>憲记为总评 F | 亥风绩,低于最低<br>d.结。其他情况可    | 分致低线的,糸统自<br>在备注栏选择    |
| 后甲丁程而曰管理  | • |       |                    |               |                 |                         | ×15/994    |                   | Metric A CIC IN IN CO. 1 |                        |

#### 六、如需提前提交毕业生的期末成绩,可先行录入个别毕业生成绩,非毕业班学生成绩为空,点击 "部分提交"。待全班期末成绩都完成统计后,再录入相应成绩,提交即可。

| 我的菜单       | 当前位置 | :个人服务->成绩录入 | (新版)                |                  |                         |             |           |           |           |
|------------|------|-------------|---------------------|------------------|-------------------------|-------------|-----------|-----------|-----------|
| 个人服务 ▶     | 课程名  | 称:过程考核成绩则ii | 【课程 课程号:jinz        | chice001 学时:32.0 | ) 学分: 2.0 <u>成绩单</u>    | 报表          |           |           |           |
| > 教学任务查询   | 计分方  | 式: 百分制      | ▼ 保存成绩              | 00 小时:00         | 分钟:00秒(每                | 取消自动保存 🖌 分钟 | 自动保存)期末考核 | 亥底线分:42.( | D         |
| · 补考成绩录入   | 设定成约 | 责比例 请填写各阶段成 | 诸绩在最终成绩中所占          | 北例,各项成绩比例之和      | 应为 <b>100%。双击可以</b>     | 录入等级成绩!表格支  | 時↑↓←→確快捷操 | ۴°        |           |
| > 考试信息查询   | 注意:  | "期末成绩"低于"期  | 末考核底线分","平          | 时成绩"不参与"总成绩      | [" 计算                   |             |           |           |           |
| > 教材指定     | 平田   | J成绩比例: 50.0 | % 🕂 <sub>期末成绩</sub> | 轰比例: 50.0 % =    | = <b>100%</b> 保存比例 j    | <u> </u>    |           |           |           |
| > 我的个人课表   | 序号   | 学号          | 姓名                  | 班级               | 平时成绩 <mark>50.0%</mark> | 期末成绩50.0%   | 其他情况      |           | 总成绩(保留0位) |
| > 试卷印制申请   | 1    | 08011001    | 梁露                  | 08法学(1)          | 83.6                    | 41          |           | ~         | 41        |
| > 成绩变更     | 2    | 08011004    | 雷淑珍                 | 08法学(1)          | 85.4                    | 90          |           | *         | 88        |
| > 教室借用     | 3    | 08011006    | 陈聪                  | 08法学(1)          | 87.8                    |             | 缺考        | Y         | 0         |
| ; 调停补课申请   |      |             |                     | 部分提交             | 提交成绩 保                  | 存成绩 返回      | 1         |           |           |
| > 成绩录入(新版) |      |             |                     |                  |                         |             |           |           |           |
| > 成绩录入(旧版) |      |             |                     | +                |                         | +           |           |           |           |
| > 全校通选课申请  |      |             | 可部                  | 分提交个别学生成绩        | 责 录                     | 入过程中可保存成    | 绩下次继续录入   | C.        |           |

#### 七、成绩录入完成可导出和打印成绩单报表。

成绩提交之后,学生端可查看总评成绩,各项成绩均不可再修改。

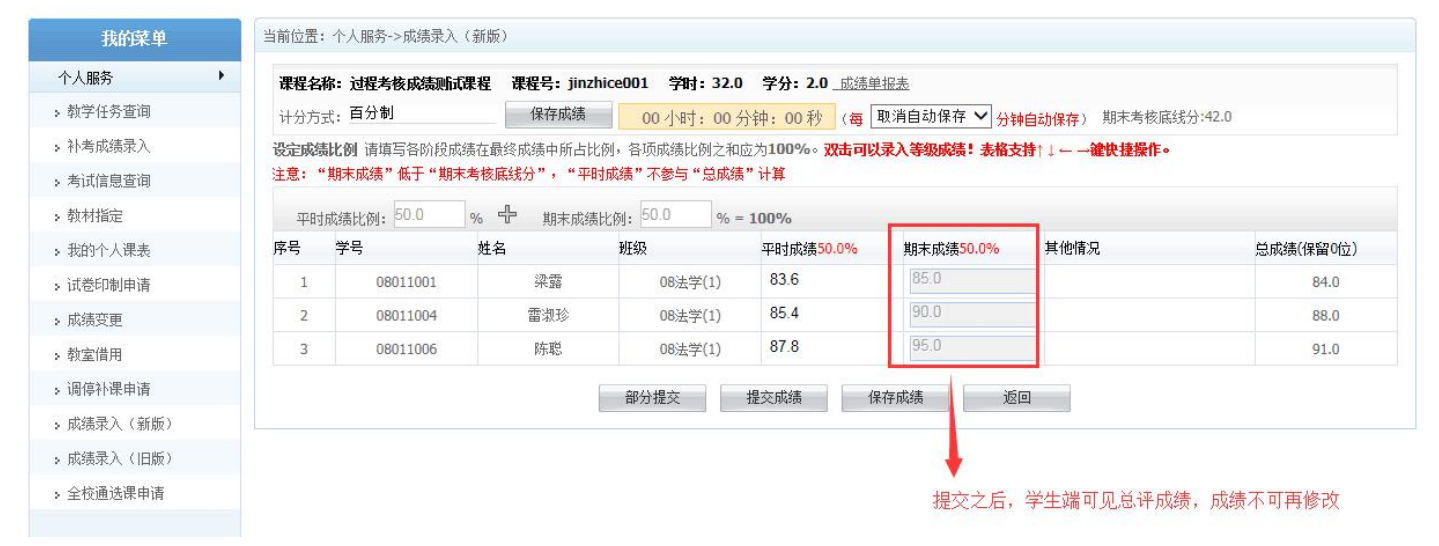

全部成绩提交完成,成绩录入所有菜单均隐藏,教师可"查看"成绩,"打印成绩单"和打印《质量 分析单》。

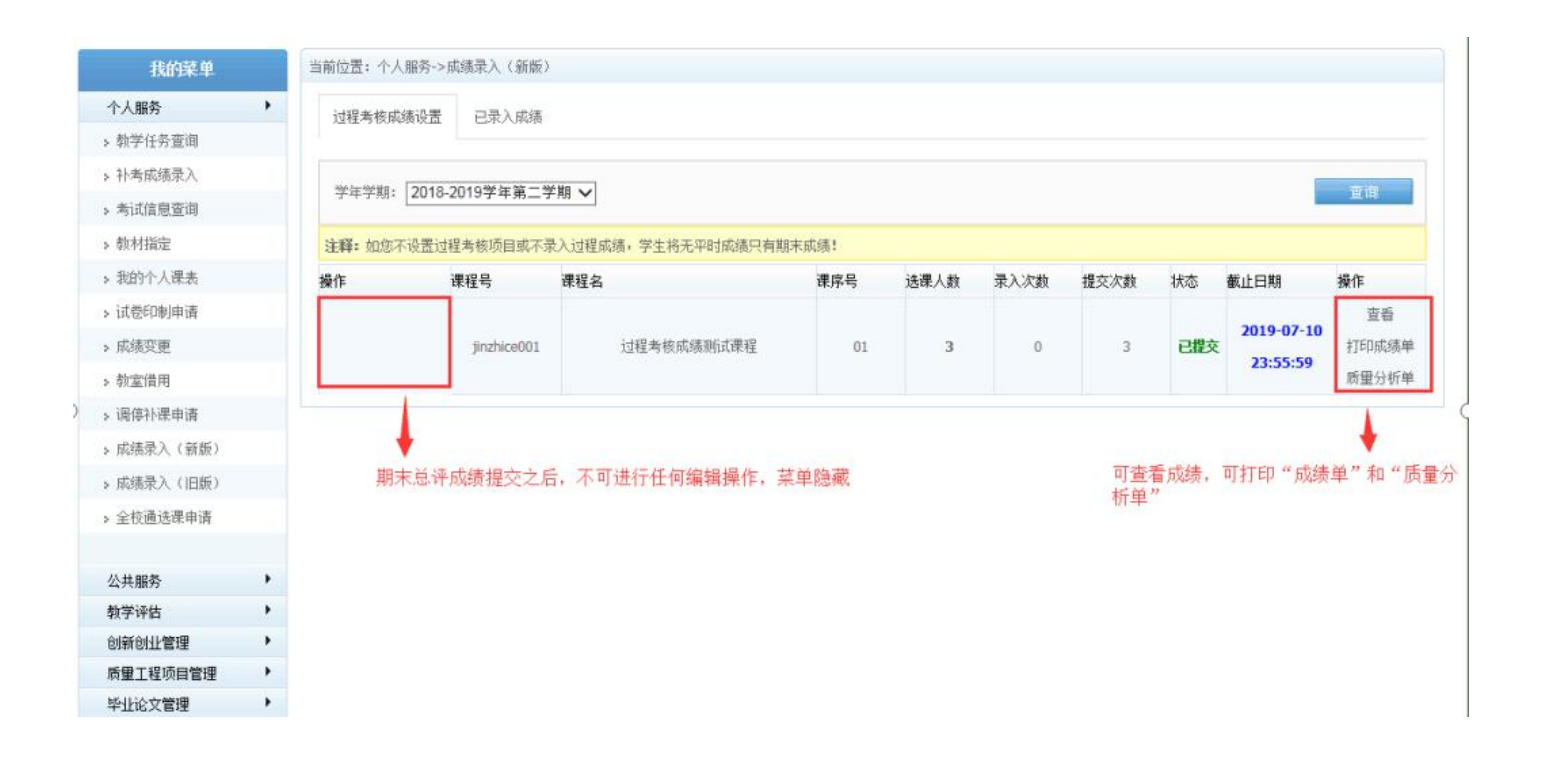